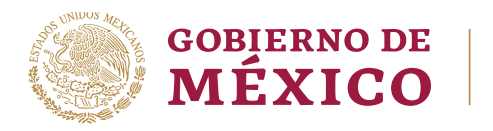

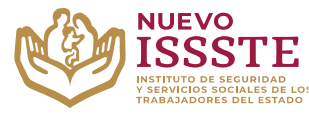

### GUÍA PARA EL TRÁMITE EN EL "SISTEMA DE CITAS ADMINISTRATIVAS DEL ISSSTE" CANCELACIÓN DE UNA CITA

**Objetivo**.- Proporcionar una herramienta de apoyo a la derechohabiencia para la cancelación de una cita agendada para el trámite de otorgamiento del préstamo personal en la Oficina de Representación del ISSSTE que seleccionó para su validación documental.

## CANCELACIÓN DE CITA ADMINISTRATIVA

Aviso: Se recomienda utilizar Google Chrome como navegador para realizar el trámite.

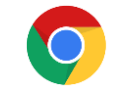

1. En el navegador <u>Chrome</u> ingresar la palabra **Portal ASISSSTE** y dar clic en buscar:

La búsqueda mostrará la siguiente información:

https://asissste.issste.gob.mx

### Portal ASISSSTE

**ISSSTE**: Agenda tu cita Médica. ... Paso 2) Ingresa al **portal** de agendamiento, al chat o llama al 55 4000 1000 para programar tu cita con un agente ...

O ingresar a la página: <u>https://asissste.issste.gob.mx</u>

2. Identificar la pestaña "Préstamos Personales" y dar clic en ella:

| 5ALUD | PRÉSTAMOS PERSONALES      | PENSIONES |                                   |           |                                     |
|-------|---------------------------|-----------|-----------------------------------|-----------|-------------------------------------|
|       |                           | GAMIENTO  | DE PRÉSTAMOS PE                   | ERSONALES |                                     |
|       | Simulación de<br>préstamo |           | Registro al sorteo<br>electrónico |           | legistro a<br>réstamos<br>mergentes |
|       | Consultar<br>resultados   |           | Otorga tu<br>préstamo             |           | gendar cita                         |

Av. Jesús García Corona No. 140, Col. Buenavista, Alcaldía Cuauhtémoc, Ciudad de México, C.P. 06350 www.gob.mx/issste

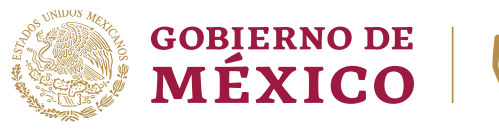

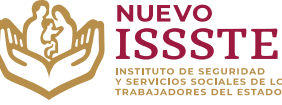

### GUÍA PARA EL TRÁMITE EN EL "SISTEMA DE CITAS ADMINISTRATIVAS DEL ISSSTE" CANCELACIÓN DE UNA CITA

3. Una vez en la pestaña, hay que identificar el botón "Agendar cita":

| SALUD | PRÉSTAMOS PERSONALES      | PENSIONES |                                   |           |                                       |
|-------|---------------------------|-----------|-----------------------------------|-----------|---------------------------------------|
|       | OTOR                      | GAMIENTO  | D DE PRÉSTAMOS PI                 | ERSONALES |                                       |
|       | Simulación de<br>préstamo |           | Registro al sorteo<br>electrónico |           | Registro a<br>Préstamos<br>Emergentes |
|       | Consultar<br>resultados   |           | Otorga tu<br>préstamo             |           | Agendar cita                          |
|       |                           |           |                                   |           |                                       |

Nota: Será redireccionado al "Sistema de Citas Administrativas"

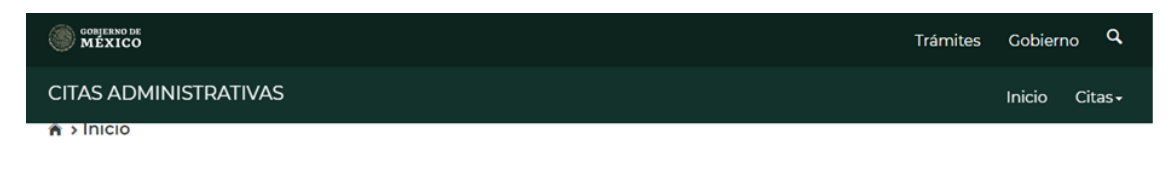

# Citas administrativas en el ISSSTE por teléfono o internet

Servicio que permite la programación de citas administrativas. Del menú superior derecho, selecciona la opción deseada.

> Av. Jesús García Corona No. 140, Col. Buenavista, Alcaldía Cuauhtémoc, Ciudad de México, C.P. 06350 www.gob.mx/issste

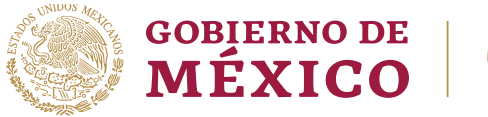

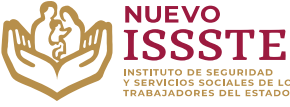

### GUÍA PARA EL TRÁMITE EN EL "SISTEMA DE CITAS ADMINISTRATIVAS DEL ISSSTE" CANCELACIÓN DE UNA CITA

4. En la esquina superior derecha se mostrará el menú desplegable de "Citas", donde debe seleccionar la opción "Cancela cita":

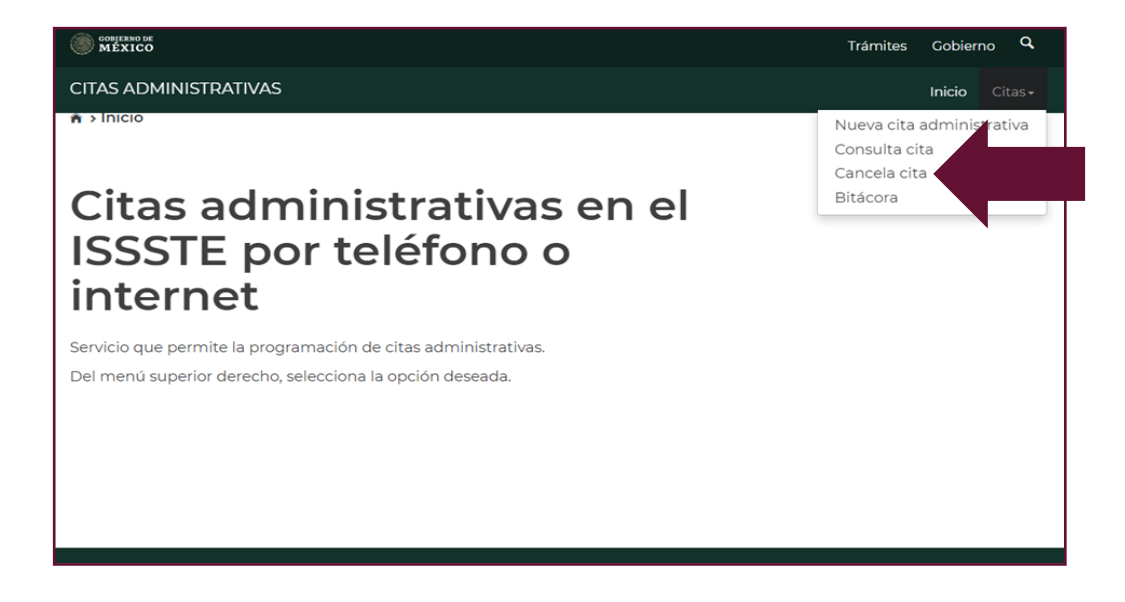

**5.** Se mostrará la siguiente pantalla donde deberá capturar la información que el sistema le solicita:

| COBJERNO DE<br>MÉXICO                             |                                              | Trámites Gobierno Q                 |
|---------------------------------------------------|----------------------------------------------|-------------------------------------|
| CITAS ADMINISTRATIVAS                             |                                              | Inicio Citas <del>-</del>           |
|                                                   |                                              |                                     |
|                                                   |                                              |                                     |
|                                                   |                                              |                                     |
| Puedes ingresar tu búsqueda a trav<br>pensionado. | vés de la CURP o RFC del trabajador o        |                                     |
| Ingresar RFC/CURP*:                               |                                              |                                     |
| Ingresa tu RFC/CURP                               |                                              |                                     |
| Datas da quian raquis                             | ve le cite educinistrative                   |                                     |
| Datos de quien requie                             |                                              |                                     |
|                                                   |                                              |                                     |
| Nombre(s)*:                                       | Primer apellido* :                           | Segundo apellido:🛛                  |
| Ingresa tu(s) nombre(s)                           | Ingresa tu primer apellido                   | Ingresa tu segundo apellido         |
|                                                   |                                              |                                     |
| * Campos obligatorios                             |                                              | Regresar Buscar                     |
|                                                   |                                              |                                     |
|                                                   |                                              |                                     |
| Av. Jesús García Coro                             | na No. 140, Col. Buenavista, Alcaldía Cuauht | témoc, Ciudad de México, C.P. 06350 |

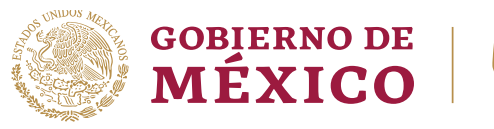

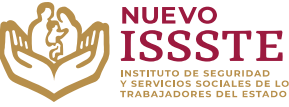

### GUÍA PARA EL TRÁMITE EN EL "SISTEMA DE CITAS ADMINISTRATIVAS DEL ISSSTE" CANCELACIÓN DE UNA CITA

6. Debe Ingresar sus datos personales tal como se encuentran registrados en la Oficina Virtual del ISSSTE (SINAVID) y posteriormente dar clic en el botón "Buscar":

| CITAS ADMINISTRATIVAS                                                                      |                                                             | Inicio Citas                               |
|--------------------------------------------------------------------------------------------|-------------------------------------------------------------|--------------------------------------------|
|                                                                                            |                                                             |                                            |
|                                                                                            |                                                             |                                            |
|                                                                                            |                                                             |                                            |
| Puedes ingresar tu búsqued<br>bensionado.                                                  | la a través de la CURP o RFC del trabajador o               |                                            |
| ngresar RFC/CURP* :                                                                        |                                                             |                                            |
|                                                                                            |                                                             |                                            |
| ABCD123456HDFSRM00                                                                         |                                                             |                                            |
| ABCD123456HDFSRM00                                                                         |                                                             |                                            |
| ABCD123456HDFSRM00<br>Datos de quien re                                                    | quiere la cita administrativa                               |                                            |
| ABCD123456HDFSRM00<br>Datos de quien re                                                    | quiere la cita administrativa                               |                                            |
| ABCD123456HDFSRM00<br><b>Datos de quien re</b><br>Nombre(s)* :                             | equiere la cita administrativa                              | Segundo apellido: <b>9</b>                 |
| ABCD123456HDFSRM00 Datos de quien re Nombre(s)*:                                           | Primer apellido* :<br>BBBBBBBBB                             | Segundo apellido: <b>0</b>                 |
| ABCD123456HDFSRM00<br>Datos de quien re<br>Nombre(s)* :<br>AAAAAAAA                        | Primer apellido* :<br>BBBBBBBBB                             | Segundo apellido: <b>@</b><br>CCCCCCCCCC   |
| ABCD123456HDFSRM00<br>Datos de quien re<br>Nombre(s)* :<br>AAAAAAAA<br>Campos obligatorios | equiere la cita administrativa Primer apellido* : BBBBBBBBB | Segundo apellido:<br>CCCCCCCCC<br>Regresar |

Nota: el sistema es sensible a espacios en blanco, por lo que es necesario cuidar que estos no existan.

7. El sistema mostrará los datos del derechohabiente, mismos que no se pueden modificar, también mostrará la información de la cita agendada donde se debe dar clic para continuar con el proceso:

| ABCD123456EFG                                                                         |                                              |                   |
|---------------------------------------------------------------------------------------|----------------------------------------------|-------------------|
| Clave Única de Registro de                                                            | Población (CURP):                            |                   |
| ABCDIZ3456HDFSRMUU                                                                    | Primer apellido:                             | Segundo apellido: |
| ΑΑΑΑΑΑ                                                                                | BBBBBBB                                      |                   |
| Ventanilla:                                                                           |                                              |                   |
| Ventanilla:                                                                           |                                              |                   |
| Ventanilla:<br>Lista de citas prog<br>Para cancelar tu cita debes<br>Fecha de la cita | gramadas<br>dar clic en la fecha.<br>Horario |                   |

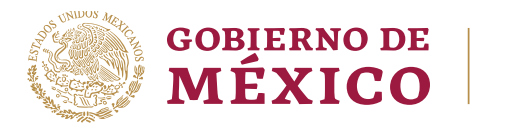

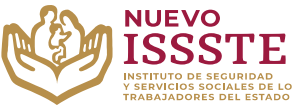

### GUÍA PARA EL TRÁMITE EN EL "SISTEMA DE CITAS ADMINISTRATIVAS DEL ISSSTE" CANCELACIÓN DE UNA CITA

- 8. Se mostrarán los datos del derechohabiente, mismos que no se pueden modificar y abajo se encontrarán los datos de la cita, por lo que es necesario seleccionar o capturar lo siguiente:
  - a) Solicitante de cancelación
  - b) Elegir un motivo de los que se muestran en dicho campo
  - c) Capturar el código captcha que se muestra en el campo indicado

| Unidad Administrativa:       | Clave de la cita:                                                                                                    |
|------------------------------|----------------------------------------------------------------------------------------------------|
| UAPES No. 4                  | UC3QK2                                                                                                    |
| Ventanilla:                  |                                                                                                    |
| 02                           |                                                                                                    |
| Fecha:                       | Horario:                                                                                                    |
| 30/01/2024                   | 13:30-13:45 hrs                                                                                                    |
| Solicitante de cancelación:* | Motivo*                                                                                                    |
| Escribe tu nombre completo   | Selecciona un motivo de cancelaci 🗸 🖌 D                                                                                                    |
| PB8000R<br>Nuevo Captcha     | CANCELADO POR VIA TELEFONICA<br>NO PODRÁ ASISTIR POR ASUNTOS<br>ESCOLARES<br>NO PODRÁ ASISTIR POR ASUNTOS<br>FAMILIARES O PERSONALES<br>NO PODRÁ ASISTIR POR ASUNTOS<br>LABORALES |
| Ingresa el captcha           | YA TIENE OTRA CITA AGENDADA                                                                                                    |
| * Campos obligatorios        | Regresar Confirmar cancelación                                                                                                    |

9. Una vez procesada la cancelación el sistema mostrará el siguiente aviso y se podrá cerrar la página:

| ¡Aviso importante!         |        |  |
|----------------------------|--------|--|
| La cancelación fue exitosa |        |  |
|                            | Cerrar |  |

**Nota**: con la finalidad de que no se pierda el espacio, se solicita que la cancelación de una cita se haga **con 36 horas de anticipación** desde el Sistema de Citas Administrativas o al número de la **Línea ASISSSTE**: 55 4000 1000, opción 5, submenú 1, eligiendo la opción 7, para hablar con un Agente Telefónico de Call Center.

> Av. Jesús García Corona No. 140, Col. Buenavista, Alcaldía Cuauhtémoc, Ciudad de México, C.P. 06350 www.gob.mx/issste